# Client Portal: Overview & Tips

# Dashboard

The dashboard shows items such as forms that are due and account balances, if any. If forms are assigned to you, a number is displayed next to *My Docs & Forms*.

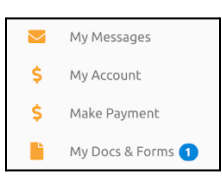

# Make a Payment

Payments can be made with a card on file or a new card. New cards are automatically added to the account but will not become the default card. If you'd like to remove the new card from your account, please go to *My Profile* where you may delete it. *Note: Occasionally a balance shown may be owed by insurance rather than the client. For questions, you are welcome to contact us anytime at info@fourpointscc.com*.

## **My Docs & Forms**

This area contains assigned paperwork and previously completed forms.

| ONLINE FORMS                                                          |                          |  |  |  |
|-----------------------------------------------------------------------|--------------------------|--|--|--|
| Your provider has asked that you complete the following forms online. |                          |  |  |  |
| Name                                                                  | Assigned                 |  |  |  |
| 6. Form A: Adult Preliminary History                                  | March 24th 2023 12:07 PM |  |  |  |

# **My Profile**

Update profile info including phone, email, credit card, username/password and more under My Profile by clicking the pencil icon.

**Default credit card:** The blue star indicates the card set as the default, which is the card charged after sessions for any payment responsibility such as a copay. To change the default, click the star next to the card you want to become the new default card. **Note:** Existing cards cannot be edited (other than changing the default). To make an update, for example add a new expiration date, please add the card as if it were new and delete the old version.

| CREDIT | CARDS                                   |
|--------|-----------------------------------------|
| ŵ      | Health Savings Account<br>Added 5/30/22 |
| *      | VISA Debit Card<br>Added 11/29/21       |

# **My Account**

Access billing and payment history from My Account.

| ACCOUNT HISTORY |            |                      |         |             |              |      |         |            |         |           |
|-----------------|------------|----------------------|---------|-------------|--------------|------|---------|------------|---------|-----------|
|                 |            |                      | Charges | Client Pay. | Ins. Payment | Adj. | To Ded. | Dist. Adj. | Balance | Your Resp |
| B               | 03/09/2022 | Psychotherapy 60 min | 0.00    | 0.00        | 0.00         | 0.00 | 0.00    | 0.00       | 0.00    | 0.00      |
| 8               | 03/02/2022 | Psychotherapy 60 min | 0.00    | 0.00        | 0.00         | 0.00 | 0.00    | 0.00       | 0.00    | 0.00      |
| 1               | 03/01/2022 | Psychotherapy 60 min | 0.00    | 0.00        | 0.00         | 0.00 | 0.00    | 0.00       | 0.00    | 0.00      |
| ٥               | 02/08/2022 | Client Credit Refund |         | 10.00       |              |      |         |            |         |           |

## **My Messages**

This feature allows communication with therapists and admin staff and is a great way to share photos of insurance cards if your policy changes.

| _                                           |                                                                                               | Add Attachment(s)                                                                         | ×    |
|---------------------------------------------|-----------------------------------------------------------------------------------------------|-------------------------------------------------------------------------------------------|------|
| To Lauren Stanley Therapists Lauren Stanley | NEW MESSAGE<br>To<br>Search<br>Therapists: (r Ashiey Shaw)<br>Subject *<br>New Insurance Card | Choose files Acceptable file types include .bmp,.txt,.doc,.gif,.docx,.pdf,.jpg, and .png. |      |
| Hello                                       | A Normal text - Bold<br>Here's my new card I mentioned e                                      |                                                                                           | Done |
| @Add Attachment                             | Add Attachment                                                                                |                                                                                           |      |

## "Schedule New Appointment"

You may notice a button on the dashboard that seems intended for online scheduling. Unfortunately, Four Points manages scheduling only via live individuals and this button is not functional.

| Online | Scheduling | Unavailable |  |
|--------|------------|-------------|--|
|        |            |             |  |

To schedule an appointment, please contact your therapist.

# For questions, reach out anytime. Our team is eager to help. (970) 682-1337 / info@fourpointscc.com